### GLP調査資料のゲートウェイ提出

- ●「申請書等のオンライン提出に係る取扱い等について」(四課 長通知)\*の発出に伴い、GLP調査に係る資料をゲートウェイ システムを通じてWeb経由で提出(以下、「ゲートウェイ提 出」)できるようになりました。
- ゲートウェイシステムはセキュリティを確保した上で大容量ファ イル(1ファイル1GB、計10GBまで)を提出することが可能です ので、積極的な利用をお願いします。
- ゲートウェイシステムの利用にあたっては、以降のスライドにおける留意事項を確認の上、利用するようお願いします。

\*:「申請書等のオンライン提出に係る取扱い等について」(令和4年11月11日付け薬生薬審発1111第1号、薬生機審発1111 第1号、薬生安発1111第1号及び薬生監麻発1111第1号)

## GLP調査におけるゲートウェイ提出の対象資料

#### ① 申請時提出資料(GLP実施要領通知\*別添1\_4の(1)に規定されるもの)

- 試験施設に関する基準適合確認申請書(安全性試験調査申請書)
- ・申請に係る試験施設において過去3年以内に実施した医薬品等GLP適用試験の一覧表
- ・試験施設への交通図、近辺の略図

#### ② 調査前提出資料(GLP実施要領通知\*別添1\_4の(3)に規定されるもの)

- GLP適合性調査資料(GLP実施要領通知\*別添1\_4の(3)のアに該当)
- ・機構が指定した試験の試験計画書の写し、最終報告書の写し、個体表
- ・最新の主計画表の写し

#### ③ 調查後提出資料

- 調査時に伝達したラップアップ事項に対する回答
- ・GLP適合性調査資料の修正版
- ・逸脱事項に関する試験施設からの回答(GLP実施要領通知\*別添1\_10に規定されるもの)

\*:「医薬品GLP、医療機器GLP及び再生医療等製品GLPの実地による調査の実施要領の一部改正について」(令和5年7月27日 付け薬機発第3672号)

### ゲートウェイシステムの利用方法

ゲートウェイシステムの基本的な利用方法は、以下の資料をご 確認ください。

●「申請書等のオンライン提出に係る取扱い等について」 (四課長通知\*)

\*:「申請書等のオンライン提出に係る取扱い等について」(令和4年11月11日付け薬生薬審発1111第1号、薬生機審発1111第1号、薬生安発1111第1号及び薬生監麻発1111第1号)

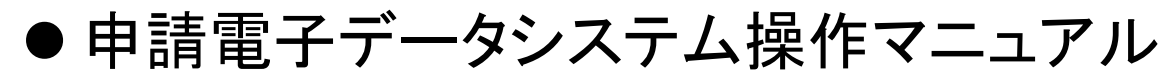

特に「Ⅰ.共通編」及び「Ⅳ.オンライン申請・届出編(FD申 請様式外)」は必ずご確認ください。

https://esg.pmda.go.jp/files/manual.html

● YouTube説明動画

申請電子データシステム(Gatewayシステム)操作マニュアル説明動画-FD様式外提出編-

https://www.youtube.com/watch?v=wYBazHin7cE

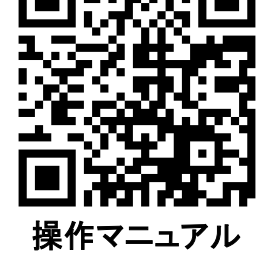

アクセスできます

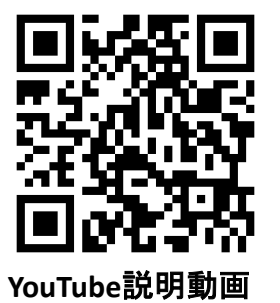

ゲートウェイ提出の手順 ※詳細な手順は前スライドの「IV.オンライン申請・届出編(FD申請様式外)」を参照 システムへのログイン 必要事項を入力 ファ 作業終了 手続き分類」を選択 FD申請様式外」を選択 提出名称」を入力 行政機関へ提出」を押下 イルアップロード 特に忘れやすいの で注意。 次スライドにて説明します。 このタブを選択して ください。

### イント「提出名称」は以下のルールに従って入力してください。

 GLP\_試験施設名\_資料名\_申請日
 例)GLP\_パンダ安全研東京\_申請時提出資

 12文字以内(略称可)
 「申請時提出資料」

 「刻査前提出資料」
 「yyyymmdd申請」で記載

 「調査前提出資料」
 「調査後提出資料」」

### ゲートウェイ提出の手続き分類

- 資料ごとに手続き分類が異なりますので、下表を参考に適切な手続き分類を選択して提出をお願いします。
- 提出する資料区分ごと(下記①~③)に1つの「提出名称」及び「ゲートウェイ受付番号」を使用してください。

| *1 | ①申請時提出資料のみ、提出後に忘れずに<br>PMDA-GLP@pmda.go.jp 宛てに提出した旨を施設名とともに連絡ください。 |                                 |          |          |
|----|--------------------------------------------------------------------|---------------------------------|----------|----------|
|    | 資料区分                                                               | ①申請時提出資料                        | ②調査前提出資料 | ③調査後提出資料 |
|    | 手続きの分類1                                                            | 1013:信頼性調査(GLP調査)<br>2049:GLP調査 |          |          |
|    | 手続きの分類2                                                            |                                 |          |          |
|    | 手続きの分類2<br>(詳細)                                                    | 3118:調査申請書等<br>(施設に係るGLP調査)     |          |          |
|    | 提出窓口<br>分類を選択することで<br>自動的に設定される                                    | 51:総合機構<br>2:審査業務部              |          |          |

# ゲートウェイ提出用ファイル作成時の注意事項

- 提出する資料は、すべて1つのZipファイル(パスワード付きファ イルは不可)にまとめて提出してください。
- Zipファイルのサイズは1GB以下としてください。容量を超える場合は、複数のZipファイルに分けて圧縮して提出してください。
- Zipファイル名は以下のルールに従って附してください。

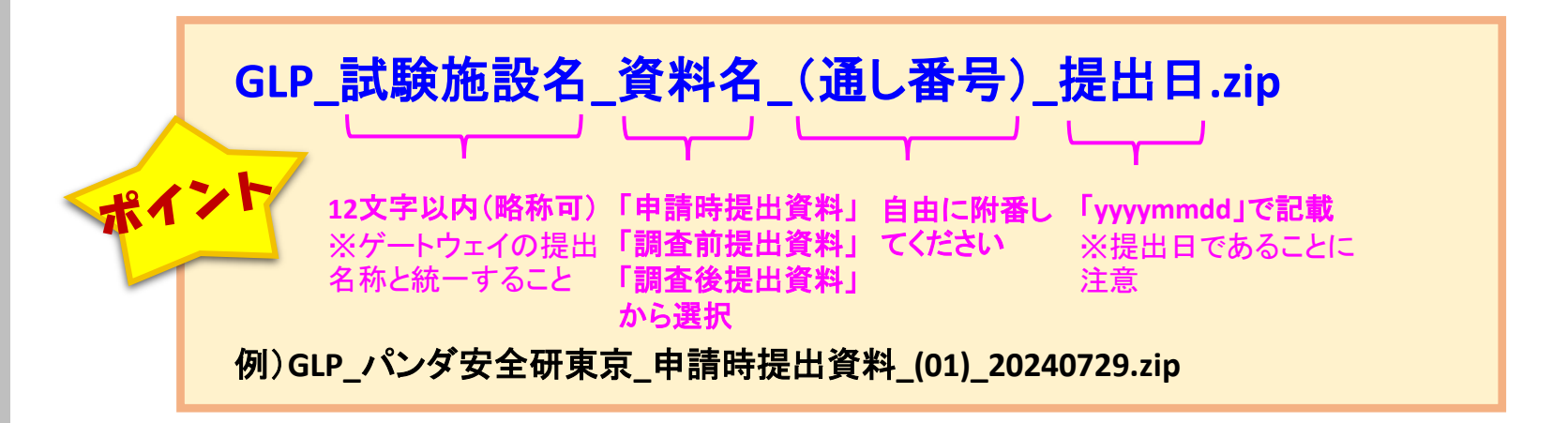